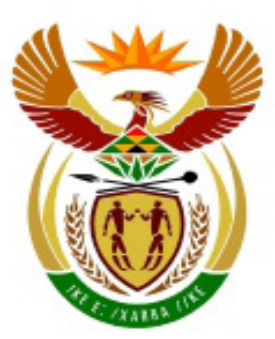

# higher education & training

Department: Higher Education and Training REPUBLIC OF SOUTH AFRICA

# **MARKING GUIDELINE**

# NATIONAL CERTIFICATE (VOCATIONAL)

# **NOVEMBER EXAMINATION 2011**

# OFFICE DATA PROCESSING NQF LEVEL 3

# 20 OCTOBER 2011

This marking guideline consists of 22 pages.

Please turn over

### OFFICE DATA PROCESSING L3

### **INSTRUCTIONS TO MARKERS**

To facilitate marking and moderation, the following must be adhered to when marking:

### Manipulation:

- Use a **blue pen** for **all** manipulation commands carried out;
- Use a tick/s and the question number for every correct manipulation carried out, as indicated in the marking guideline;
- Use a **X** (cross) to mark manipulation incorrectly done.
- The question number must be written next to every tick or X (e.g.  $1.3 \checkmark \checkmark$ )

### Accuracy:

- Use a **red tick** to indicate **all** accuracy marks
- Use a **red X** to indicate **all** accuracy errors
- For each command, the question number must be written next to every tick or X (e.g. 1.4 ✓ ✓ ✓ ✓ ✓ XX)

### ADDITIONAL INSTRUCTIONS FOR MARKING QUESTION 1 ONLY:

- 1. If a printout of the Data Source is **not supplied** the following should be applied:
  - Mark the accuracy of the records (for 1.3 8 marks new record inserted), in the 3 printouts of the Merged letters i.e. Question 1C.
  - For 1.2 2 marks are lost for the question number omitted in the header.
     2 marks are lost for not opening the file (named Guide)
  - For 1.4 1 mark is **lost** Question 1A (data source) not printed
- 2. If **no printout** of the **Primary** Document (Question 1B) is included the following marks are **lost**:
  - 1.5 2 marks if the primary document is not opened (no evidence).
  - 1.6 1 mark for the header not inserted/incorrect.
  - 1.7 1.8 must be marked in the first merged letter.

### If no printout of the Secondary document is included:

- 1.9 2 marks **lost** no evidence of documents being linked
- 1.10 6 marks lost no evidence of merge fields being inserted; and
   2 marks lost for the missing merge fields bold, italics
- 1.11 2 marks **lost** no printout of the Primary Document.
- 1.12 1 mark lost question number not changed to Question 1C
- 3. If no printout of the merged invitations is included, marks for 1.13 and 1.14 are **lost**.
- 4. If the records in the merged field, (in Question 1C) differ from the Data Source Question 1A, then regard Question 1C as invalid and do not allocate any marks to Question 1C.

Keep in mind that most Colleges have some sort of restrictions. This is different at each campus. Ensure that you are aware of these restrictions and do not penalise the students if they were unable to access a particular feature.

There are just too many different options to consider at the colleges e.g.

Windows XP and Office 2003 Windows XP and Office 2007 Windows XP and Office 2010

Windows Vista and Office 2007 Windows Vista and Office 2010

Windows 7 and Office 2003 Windows 7 and Office 2007 Windows 7 and Office 2010

MARKING GUIDELINE NC1950(E)(O20)V

### OFFICE DATA PROCESSING L3

\*\*\*\*When the examiner created the headers, the different first page option was used, which means: -in the Questions that have been sent to students, their exam numbers only appear on the first page. It is not the student's job to correct this, therefore they can't be penalised if their exam number doesn't appear on pages 2, 3, and 4. As long as it appears on page 1

### **QUESTION 1**

| 1.1 | Retrieved the file called GUIDE                  | (2)        |
|-----|--------------------------------------------------|------------|
| 1.2 | Examination number<br>QUESTION 1A<br>As a footer | (1)<br>(1) |
| 1.3 | Inserted new record<br>Accuracy                  | (2)<br>(6) |
| 1.4 | Printed data source                              | (1)        |
| 1.5 | Opened MEMO                                      | (2)        |

#### 1.6 Inserted footer: right aligned

|              | Ex                                                                                           | amination number<br>QUESTION 1B | (2)                      |
|--------------|----------------------------------------------------------------------------------------------|---------------------------------|--------------------------|
| 1.7          | Inserted heading Two lines spaces after letterhead; Accurac<br>Spaced caps<br>Bold<br>Centre | y: MEMO                         | (3)<br>(1)<br>(1)<br>(1) |
| 1.8          | Inserted text - footer<br>Left align<br>Font size 10<br>Bold<br>Accuracy                     |                                 | (1)<br>(1)<br>(1)<br>(2) |
| 1.9          | Linked primary (MEMO) and secondary document                                                 |                                 | (2)                      |
| 1.10         | Replaced text with merge fields<br>Fields appear in bold and italics                         |                                 | (6)<br>(2)               |
| 1.11<br>1.12 | Printed the primary/main document<br>Changed the question number to QUESTION 1C              |                                 | (2)<br>(1)               |
| 1.13         | Merged document:<br>• Letter 1<br>• Letter 2<br>• Letter 3                                   |                                 | (2)<br>(2)<br>(2)        |
| 1.14         | Printed the final document                                                                   |                                 | (2)                      |

### 1.14 Printed the final document

### 1.1 ✓✓ Opened/Retrieved file

| TOUR GUIDE          | TOUR                        | DEPARTURE<br>DATE | BOOKED | MAXIMUM | AVAILABLE |
|---------------------|-----------------------------|-------------------|--------|---------|-----------|
| Alex Mac-<br>donald | Kismet-Pewter Art<br>Studio | 20 April 2011     | 15     | 30      | 5         |
| Chris Mata-<br>wana | Emily Hobhouse<br>Memorial  | 21 April 2011     | 20     | 30      | 10        |
| Stan Wiseman        | Old Jail (1872)             | 21 April 2011     | 15     | 20      | 5         |

1.3  $\checkmark \checkmark$  inserted record  $\checkmark \checkmark \checkmark \checkmark \checkmark \checkmark$  accuracy

1.4 ✓ print data source

1.2 ✓ examination number ✓ as a footer

Examination number QUESTION 1A

Copyright reserved

OFFICE DATA PROCESSING L3

1.5 ✓✓ opened file

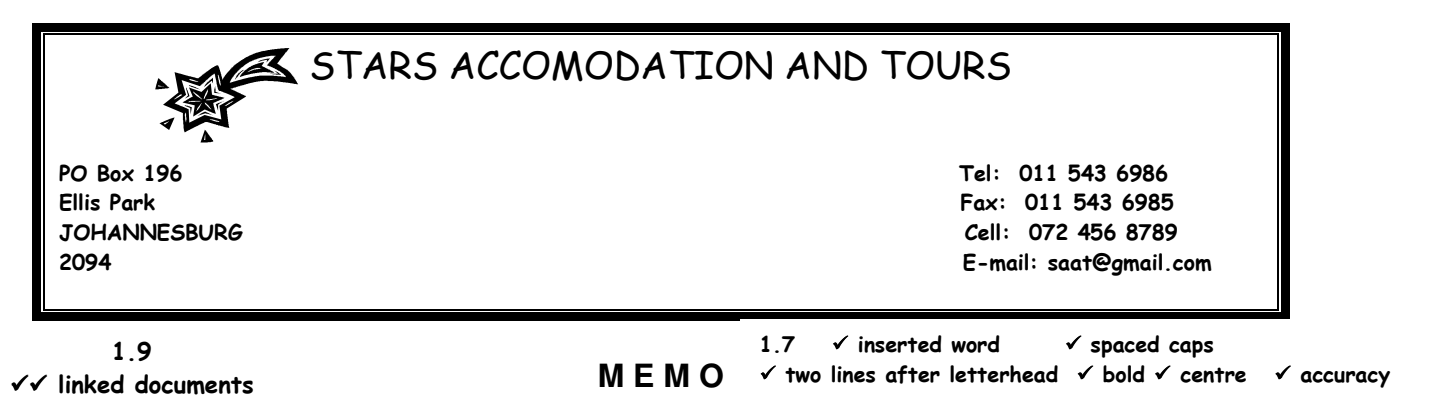

*To:* «*TOUR\_GUIDE*» 1.10 ✓ replaced field From: A. Levendal Topic: Tour Bookings

Date: 25 January 2011 Time: 15:00

Dear Sir/Madam

The following summary of tour and reservation has not been confirmed yet. This matter needs your urgent attention in order to fully reserve all tours.

The deadline for confirmation is 25 February 2011.

| Tours: *<br>Departure date:<br>Number of reservations:<br>Maximum tourists:<br>Places available: | «TOUR»<br>«DEPARTUREDATE»<br>«BOOKED»<br>«MAXIMUM»<br>«AVAILABLE» | )<br>1.10<br>~~~~~~~~~~~~~~~~~~~~~~~~~~~~~~~~~~ | ✓ replaced fields<br>fields bold, italics |
|--------------------------------------------------------------------------------------------------|-------------------------------------------------------------------|-------------------------------------------------|-------------------------------------------|
|--------------------------------------------------------------------------------------------------|-------------------------------------------------------------------|-------------------------------------------------|-------------------------------------------|

1.11 ✓ ✓ print

1.8
✓inserted text - as a footer
✓ left aligned
✓ font size 10
✓ bold
✓ √accuracy

1.6 √footer √right aligned \*see enclosed brochure for prices.

STARS ACCOMODATION AND TOURS

PO Box 196 Ellis Park JOHANNESBURG 2094 Tel: 011 543 6986 Fax: 011 543 6985 Cell: 072 456 8789 E-mail: saat@gmail.com

### МЕМО

To: *Alex Macdonald* From: A. Levendal Topic: Tour Bookings Date: 25 January 2011 Time: 15:00

1.13 ✓✓ merge

Dear Sir/Madam

The following summary of tour and reservation has not been confirmed yet. This matter needs your urgent attention in order to fully reserve all tours.

The deadline for confirmation is 25 February 2011.

| <b>—</b> 4              |                          |
|-------------------------|--------------------------|
| lours: *                | Kismet-Pewter Art Studio |
| Departure date:         | 20 April 2011            |
| Number of reservations: | 15                       |
| Maximum tourists:       | 30                       |
| Places available:       | 5                        |

 1.12 ✓ changed question number all three merged letters accept footer or header

> Examination number QUESTION 1C

\*see enclosed brochure for prices.

Copyright reserved

Please turn over

Examination number QUESTION 1B

- 7 -

### OFFICE DATA PROCESSING L3

# STARS ACCOMODATION AND TOURS

PO Box 196 Ellis Park JOHANNESBURG 2094 Tel: 011 543 6986 Fax: 011 543 6985 Cell: 072 456 8789 E-mail: saat@gmail.com

### МЕМО

To: *Chris Matawana* From: A. Levendal Topic: Tour Bookings Date: 25 January 2011 Time: 15:00

1.13 √√ merge

Dear Sir/Madam

The following summary of tour and reservation has not been confirmed yet. This matter needs your urgent attention in order to fully reserve all tours.

The deadline for confirmation is 25 February 2011.

| Tours: *                | Emily Hobhouse Memorial |
|-------------------------|-------------------------|
| Departure date:         | 21 April 2011           |
| Number of reservations: | 20                      |
| Maximum tourists:       | 30                      |
| Places available:       | 10                      |

\*see enclosed brochure for prices.

# STARS ACCOMODATION AND TOURS

- 9 -

PO Box 196 Ellis Park JOHANNESBURG 2094 Tel: 011 543 6986 Fax: 011 543 6985 Cell: 072 456 8789 E-mail: saat@gmail.com

### МЕМО

To: *Stan Wiseman* From: A. Levendal Topic: Tour Bookings Date: 25 January 2011 Time: 15:00

1.13 ✓✓ merge

Dear Sir/Madam

The following summary of tour and reservation has not been confirmed yet. This matter needs your urgent attention in order to fully reserve all tours.

The deadline for confirmation is 25 February 2011.

| Tours: *                | Old Jail (1872) |
|-------------------------|-----------------|
| Departure date:         | 21 April 2011   |
| Number of reservations: | 15              |
| Maximum tourists:       | 20              |
| Places available:       | 5               |

1.14 √√ print three merged letters

\*see enclosed brochure for prices.

Examination number QUESTION 1C

Please turn over

| QUESTION 2 |                                                                                                    | [70]                            |
|------------|----------------------------------------------------------------------------------------------------|---------------------------------|
| 2.1        | Opened the file PHILIPPOLIS.                                                                                                    | (2)                             |
| 2.2        | Inserted examination number footer                                                                                                    | (1)                             |
| 2.3.1      | Inserted heading:<br>Top centre<br>Tahoma 24<br>Bold<br>Accuracy                                                                                                    | (1)<br>(2)<br>(1)<br>(2)        |
| 2.3.2      | Changed the left and right margins.                                                                                                    | (2)                             |
| 2.3.3      | Inserted text<br>Two lines after heading<br><del>Style heading 2</del> (Style 3 as per question paper)<br>Centre<br>Accuracy                                                                                   | (1)<br>(1)<br>(1)<br>(1)<br>(1) |
| 2.3.4      | Deleted paragraph 4-6                                                                                                    | (2)                             |
| 2.3.5      | Inserted a page break                                                                                                    | (2)                             |
| 2.3.6      | Performed spell check – words corrected: Missionary, conflict, centre.                                                                                                    | (3)                             |
| 2.3.7      | Inserted page number<br>Bottom right<br>Format                                                                                                    | (1)<br>(2)<br>(1)               |
| 2.3.8      | Changed paragraph to a bulleted list<br>Double line spacing<br>Inserted bullets of own choice (commas omitted)                                                                                                 | (1)<br>(1)<br>(1)               |
| 2.3.9      | Inserted a 4½ pt border around paragraphs 1-3                                                                                                    | (2)                             |
| 2.3.10     | Inserted table<br>Correct columns and rows<br>Merged cells<br>Accuracy<br>* Nothing is mentioned in memo about the table being 3 line spaces after the<br>heading, so we accept any distance from the heading. | (1)<br>(1)<br>(1)<br>(7)        |
| 2.3.11     | Applied Table AutoFormat                                                                                                    | (2)                             |
| 2.3.12     | Save and Print document                                                                                                    | (2)                             |
|            |                                                                                                    | (46)                            |

### 2.1 √√opened file

- 2.3.2 ✓ left margin (1.5"/3.8 cm)
  - 2.3.1 **✓** Accuracy
    - 🗸 Insert heading
    - ✓ top centre
    - ✓ font (Tahoma)
    - ✓ size 24
    - ✓ bold

### BACKGROUND

2.3.3 ✓ inserted text ✓ two lines after heading ✓ Style heading 2/3 ✓ Accuracy ✓ centre

PHILIPPOLIS

Philippolis has a rich history – not only as the oldest settlement in what is now the Free State, having been established as a station of the London Missionary Society (LMS) in 1822/1823, but also as a centre of the Griqua captaincies from the 1820s to the 1860s and, later, as a conflict zone in the Anglo-Boer war.

### 2.3.6 ✓✓✓ Spell check

Close to the geographic <u>centre</u> of South Africa, Philippolis is well placed as an off-the-highway stop-over for tourists travelling between the Western, Southern and Eastern Cape in the south, and Botswana, Johannesburg-Pretoria in the north, and KwaZulu-Natal and Mpumalanga in the east. The deviation off the N1 highway on the R717 between Colesberg and Trompsburg is in fact shorter than the actual N1, making this not a detour at all.

Philippolis is a major centre for sheep-farming, horse-breeding, game hunting and eco-tourism.

2.3.4  $\checkmark\checkmark\checkmark\leftarrow$  deleted paragraph 4 to 6

2.3.9  $\checkmark \checkmark$  inserted 4½ paragraph border

2.3.2 ✓ right margin (1.5"/3.8 cm)

2.3.5  $\checkmark\checkmark$  inserted page break

2.3.7 ✓ inserted page numbers ✓✓ bottom right ✓ format

EXAMINATION NUMBER QUESTION 2 2.2 ✓ inserted examination number -1-

### SOME BUILDINGS AND ARTIFACTS OF INTEREST TO TOURISTS

- ✤ Adam Kok's House (1843)
- ✤ Cannons
- Cemetery
- Emily Hobhouse Memorial
- ✤ Old jail
- Kruithuis (Powder House)
- Museum

- 2.3.8 < changed to bulleted list
  - ✓ double line spacing
  - ✓ inserted bullets of own choice (commas omitted)

## **OTHER TOWNS AND ATTRACTION AREAS**

|                                                                                          | HISTORICAL SITES        |                                                                                                    |  |  |
|------------------------------------------------------------------------------------------|-------------------------|----------------------------------------------------------------------------------------------------|--|--|
|                                                                                          | Springfontein           | One of the largest concentration camps of the Anglo-Boer War.                                                                                                   |  |  |
|                                                                                          | Jagersfontein           | The Big Hole at the (now closed) Jagersfontein diamond mine<br>in the world's largest hand-dug excavation (larger than the<br>better-known Kimberley Big Hole). |  |  |
|                                                                                          | Fauresmith              | Steam locomotive preserved in the centre of its main street.                                                                                                    |  |  |
|                                                                                          | Gariep en Van der Kloof | Two of the country's largest storage and irrigation dams, are both holiday resorts.                                                                             |  |  |
| 2.3.10 ✓ inserted table ✓ correct columns and rows ✓ merge cell (row 1) ✓√√√√√√ accuracy |                         |                                                                                                    |  |  |

2.3.11 🗸 applied AutoFormat

2.3.12 🗸 print

EXAMINATION NUMBER QUESTION 2

-2-

| 2.4   | Opened/Retrieved the file ACCOMMODATION                                | (2)                      |
|-------|------------------------------------------------------------------------|--------------------------|
| 2.4.1 | Inserted examination number                                            | (1)                      |
| 2.4.2 | Inserted Heading<br>Top centre<br>Word Art<br>Accuracy                 | (1)<br>(2)<br>(1)<br>(2) |
| 2.4.3 | Inserted AutoShape two lines before the text on the centre of the page | (2)                      |
| 2.4.4 | Inserted text in shape, bold and centered<br>Accuracy                  | (3)<br>(2)               |
| 2.4.5 | Applied the 3D style 3 to shape                                        | (2)                      |
| 2.4.6 | Page vertically and horizontally centered                              | (2)                      |
| 2.4.7 | Inserted picture, top right<br>Changed size of picture                 | (2)<br>(1)               |
| 2.3.8 | Printed the document.                                                  | (1)                      |
|       |                                                                        | (24)                     |

- 15 -OFFICE DATA PROCESSING L3 NC1950(E)(O20)V

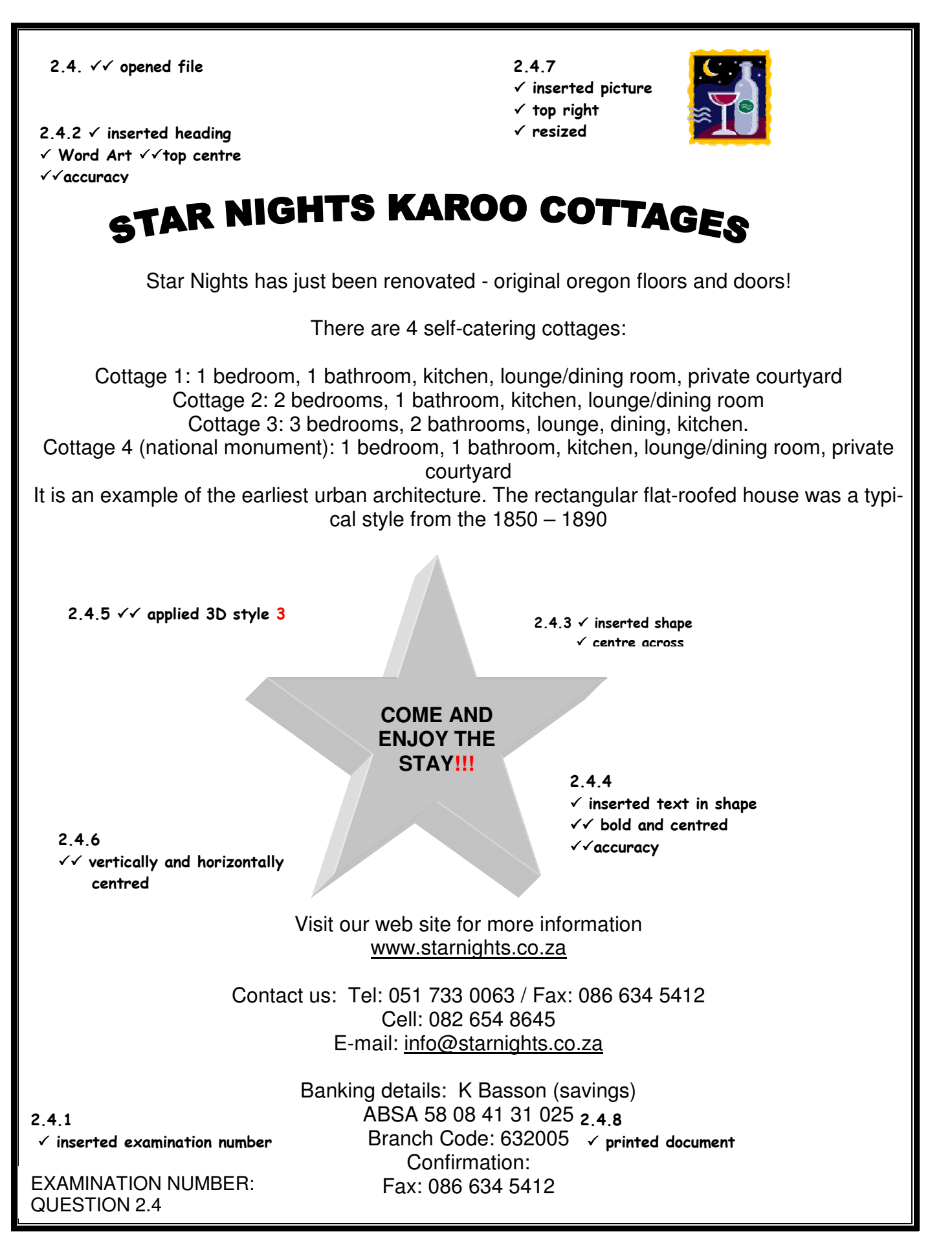

### - 16 -OFFICE DATA PROCESSING L3

| QUESTION 3 |                                                                                                    | [60]       |
|------------|----------------------------------------------------------------------------------------------------|------------|
| 3.1        | Opened QUESTION 3.<br>Inserted Examination number                                                               | (2)<br>(1) |
| 3.2        | Opened MS Outlook                                                                                               | (2)        |
| 3.2.1      | Created contacts in Address Book <ul> <li>Created</li> <li>Sajana Mentor – <u>sajana@gmail.co.za</u></li> </ul> | (2)<br>(2) |
| 3.2.2      | Made a print screen image of the contacts folder.                                                               | (2)        |

#### Ocontacts - Microsoft Outlook -: Eile Edit Yiew Go Iools Actions Help Type a quest 🛿 🛯 New 🕞 🛁 🎽 🗙 | 🔻 🗇 - | 🏠 Find | 🔛 Type a contact to find 🛛 - | 🛞 -👯 🚱 Back 💿 🔁 🔚 💁 🤧 🥵 👰 🗛 Address Cards - -ESET NOD32Antivirus 👻 🥥 💂 Contacts Contacts ank) - Men 💴 My Contacts 3.2.1 Sea Contacts Mentor, Sajana E-mail: sajana@gmail.co.za Current View ✓✓ created Address Cards ✓✓ contact 1 O Detailed Address Cards Phone List By Category By Company By Location 🔘 By Follow-up Flag Open Shared Contacts... nize Current V 3.2.2 ✓✓ print screen 📄 Mail 🎫 💶 🚬 🐂 🏹 **-**2 Items

| 3.2.3 | Applied stationery or background texture of own choice to the message (Not all email programs being used have stationary or backgrounds) | (2)  |
|-------|----------------------------------------------------------------------------------------------------|------|
| 3.2.4 | Composed message                                                                                                    | (10) |
| 3.2.5 | Added image file as an attachment                                                                                                    | (2)  |
| 3.2.6 | Made the importance of message - high priority                                                                                           | (2)  |
| 3.2.7 | Made a print screen image of the message and pasted in answer file.                                                                      | (2)  |

### 3.2 ✓✓ Open Outlook

### MARKING GUIDELINE

### - 17 -OFFICE DATA PROCESSING L3

| Layout of brochure - Message (HTML) - 🗆                                                                                                    | ×        |
|----------------------------------------------------------------------------------------------------|----------|
| Message Insert Options Format Text                                                                                                    | 0        |
| Image: New v 12 v A A I II v II v A A III v II v A A III v III v A A III v III v A A III v III v A A III v III v A A III v A A III v A A III v A A III v A A III v A A III v A A III v A A III v A A III v A A III v A A III v A A III v A A III v A A III v A A III v A III v A III V A III V A III V A III V A III V A III V A III V A III V A III V A III V A III V A III V A III V A III V A III V A III V A III V A III V A III V A III V A III V A III V A III V A III V A III V A IIII V A IIII V A IIII V A IIII V A IIII V A IIII V A IIII V A IIII V A IIII V A IIII V A IIII V A IIII V A IIII V A IIII V A IIIII V A IIIII V A IIIIII V A IIIIIII V A IIIIIIII | priority |
| To sajana@qmail.co.za; 3.2.4 √√<br>Send Cc                                                                                                    |          |
| Subject: Layout of brochure 3.2.4 V Layout of The brochure                                                                                                    | _        |
| Attached: Attached: Attach file must be Hotel                                                                                                    |          |
| not Accommodation                                                                                                    | 2        |
| Find attached the edited brochure for your perusal.       3.2.4 ✓✓✓✓✓ Accuracy         Please indicate where further changes can or must be made. Your input will be much appreciated.         Regards                                                                                                    |          |
| Candidate's name                                                                                                    |          |
| 3.2.3 ✓✓ Stationery or textu<br>background                                                                                                    | -<br>red |
| 3.2.7 ✓√ Print screen                                                                                                    |          |

| 3.2.8 | Opened Help function in MS Outlook<br>Searched for information (instruction unclear) | (1)<br>(2) |
|-------|--------------------------------------------------------------------------------------|------------|
| 3.2.9 | Pasted information                                                                   | (2)        |

In the e-mail message you want to copy the names from, select the names in the  $\underline{\text{To} \text{ or } \text{Cc box}}$ .

| On the <b>Edit</b> menu, click <b>Copy</b> .                      |                                                                     |
|-------------------------------------------------------------------|---------------------------------------------------------------------|
| On the File menu, point to New, and then click Distribution List. | 3.2.8 ✓ Help ✓✓ correct info -<br>(instruction unclear - accept any |
| In the <b>Name</b> box, type a name for the distribution list.    | text copied)<br>3 2 9 √√ conied info 0                              |
| Click Select Members.                                             |                                                                     |

In the **Add to distribution list**, right-click, and then click **Paste** on the shortcut menu.

(34)

### - 18 -OFFICE DATA PROCESSING L3

(2)

- 3.3 **Opened Help and Support** (2) Select Index icon/tab (Win 7 doesn't have Index tab in Help & Support. Students can't be penalised) (2)Select correct information (2) 3.4 Print screen (2)3.3 √√ Help Help and Support Center - B 🗙 3.4 . Print screen Ġ Back 🔹 🕤 🕤 🏠 🛐 Index 🤺 Favorites 🧐 History 🛛 🛐 Support 🥥 Options Help and Support Center  $\rightarrow$ Search Set search options Windows XP Professional Index 3.3 √√ tab 😤 Add to Favorites 👌 Change View 🛬 Print... 📈 Locate in Contents Type in the keyword to find: Using MSN Explorer MSN Explorer is the new all-in-one software that makes it easy to get more from the Web. With MSN Explorer, you can read your e-mail, talk to your online buddies, enjoy online music and video, and explore the Web. MSN Explorer delivers the benefits of popular Internet technologies from Microsoft such as Hotmail, Internet Explorer, Windows Messenger, and Windows Media Player, all in one simple program that works with your existing Internet connection. MSN Explorer searching on the Internet overview changing default search engine for people Internet Explorer using Search Companion **Notes** using Search Companion's Classic Search econd copies of software products To open MSN Explorer, click Start, point to All Programs, and then click MSN Explorer. secondary master, defined secondary mouse button secondary mouse button, defined For information about using MSN Explorer, click Help & Settings in MSN Explorer. second-level domains defined seconds, changing time section headers, Switch.inf scripts secure domains secure file transfers 3.3√√ correct info overview Secure Hash Algorithm, defined ura Sockate La Display
  - 3.5Open Internet Explorer(1)Click TOOLS;(1)Select INTERNET OPTIONS(1)Select the General Tab(1)Type the address of the Home page in the Home Page space(1)Click Apply, OK(1)

1

Apply

3.6 Print screen image of home page

Copyright reser

|     | Internet Options                                                                                                    | ŶŇ   |                     |
|-----|----------------------------------------------------------------------------------------------------|------|---------------------|
|     | General Security Privacy Content Connections Programs Advar                                                                                                    | nced |                     |
|     | Home page         You can change which page to use for your home page.         Address:       www.yahoo.com         Use Current       Use Default       Use Blank   |      |                     |
|     | Temporary Internet files         Pages you view on the Internet are stored in a special folder for quick viewing later.         Delete Cookjes         Delete Eiles |      |                     |
|     | History The History folder contains links to pages you've visited, for quick access to recently viewed pages. Days to keep pages in history. 20 - Clear History     |      | 3.6 √√ print screen |
| ved | Colors Fonts Languages Accessibility.                                                                                                    |      | Please turn over    |

ОК

Cancel

3.7.1 В (2)3.7.2 D (2) 3.7.3 Α (2)3.7.4 G (2)3.7.5 Е (2)(5 x 2) (10)(26) **QUESTION 4** [60] Opened file. (1)Inserted examination number (1) **√** √ 4.1.1 Letters are not so easy to read on a smaller screen (4)  $\checkmark\checkmark$ A larger screen demands too much eye movement **√** √ 4.1.2 A – Arm's length plus 8cm away (4)  $\checkmark\checkmark$ B - 18 to 20 cm away  $\checkmark\checkmark$ 4.2 It may cause repetitive neck strain and; (4)  $\sqrt{\sqrt{}}$ It may lead to improper neck posture. 4.3 Correspondence  $\checkmark$ To be able to create certain documents such as menus, tables, min- $\checkmark$ utes and agendas. (3) To create mail merge documents To be able to create job documents To type certain types of letters etc. (Any applicable answer)  $\checkmark\checkmark$ 4.4.1 Avoid downloading software from bulletin board systems, computer games from friends. **√** √ Avoid sharing diskettes on computers and networks. √√ Install an anti-virus program.  $\checkmark\checkmark$ Do not use pirated software.  $\checkmark\checkmark$ Not to open unknown e-mails. Update your anti-virus regularly (10)Avoid web pages that offer free mp3 downloads (Any applicable 5 answers) 11 4.5.1 G  $\checkmark\checkmark$ Н 4.5.2  $\checkmark\checkmark$ 4.5.3 С 4.5.4  $\checkmark\checkmark$ Α (14) $\checkmark\checkmark$ 4.5.5 B (Students may choose "C" here)  $\checkmark\checkmark$ 4.5.6 D 4.5.7 Е  $\checkmark\checkmark$ 

Copyright reserved

Please turn over

| 4.6.1<br>4.6.2<br>4.6.3<br>4.6.4<br>4.6.5 | C<br>A<br>B<br>A<br>B                                                                                             | (2)<br>(2)<br>(2)<br>(2)<br>(2) |
|-------------------------------------------|----------------------------------------------------------------------------------------------------|---------------------------------|
| 4.7.1                                     | Copyright                                                                                                    | (1)                             |
| 4.7.2                                     | It is the right of the creator to control the use of his/her information.                                         | (2)                             |
| 4.7.3                                     | Because the creator is protected by copyright from another person using his/her work as though it were their own. | (2)                             |
|                                           |                                                                                                    |                                 |

| 4.8 |                       | Abbreviation                          | Type of memory   |                        |       |
|-----|-----------------------|---------------------------------------|------------------|------------------------|-------|
|     | Random Access Memory: | RAM                                   | Temporary Memory | $\checkmark\checkmark$ | (4x1) |
|     | Read Only Memory:     | ROM                                   | Permanent Memory | $\checkmark\checkmark$ | (4)   |
|     |                       | A A A A A A A A A A A A A A A A A A A |                  |                        |       |

There is no space on the answer file for *Abbreviation* and/or *Type of Memory*. Its also not asked on the question paper to provide the abbreviations. Thus: students can't be penalised if they don't give the abbreviations or state what type of memory it is. In fact, we'll have to accept any broad explanation of what it is.

### **QUESTION 5**

5.1 Opened/Retrieved the answer file saved as QUESTION 5, examination no header left

5.1.1

5.1.2

|     | File Name                 | File Size                    |                        |    |
|-----|---------------------------|------------------------------|------------------------|----|
| (a) | Accommodation             | 20 KB                        | $\checkmark\checkmark$ |    |
|     | Jazz festival             | 152 KB                       | $\checkmark\checkmark$ |    |
|     |                           |                              |                        |    |
| (b) | Internal exam report      | 26 KB                        | $\checkmark\checkmark$ |    |
|     | Office Data Processing L3 | 14 KB                        | $\checkmark\checkmark$ |    |
|     |                           |                              |                        |    |
| (C) | Ad face                   | but the size of the picture) | $\checkmark$           |    |
|     |                           |                              |                        |    |
| (d) | Phillipolis               | 8 KB                         | $\checkmark\checkmark$ |    |
|     |                           |                              | (1)                    | 2) |
| (a) | Phillipolis.ppt           |                              | $\checkmark\checkmark$ |    |
| (b) | Jazz festival.doc         |                              | $\checkmark\checkmark$ |    |
| (C) | Accommodation.doc         |                              | $\checkmark\checkmark$ |    |
|     |                           | (3 x 2)                      | (6                     | 3) |

(2)

### - 21 -OFFICE DATA PROCESSING L3

| 5.1.3            | Opened Windows Explorer and created the folder called FESTIVALS                                                                             | (3)        |
|------------------|----------------------------------------------------------------------------------------------------|------------|
| 5.1.3.1<br>5.1.4 | Copied the file CALENDAR into FESTIVALS FOLDER<br>Changed the view to THUMBNAILS.<br>Win 7 doesn't have thumbnails Also accept Medium Icons | (1)<br>(2) |
| 5.1.5            | Made a print screen image.                                                                                                    | (1)        |

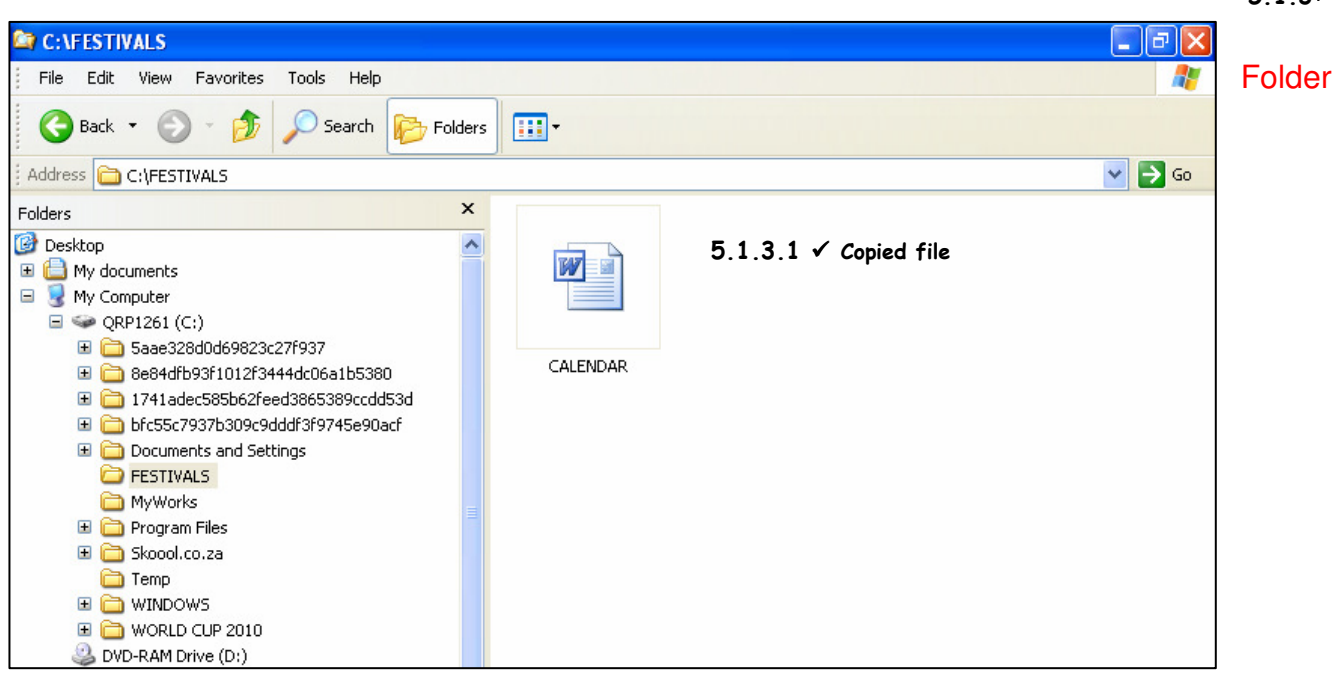

### according to question paper is FESTIVAL and not FESTIVALS

- 5.1.6 Opened *Help and Support* from the Start Menu and searched for information (4) on how to add shortcut icons to the desktop.
- 5.1.7 Used the print screen function to make a copy of the desktop and pasted in the space provided. (1)

5.1.3√ Opened Window

### - 22 -OFFICE DATA PROCESSING L3

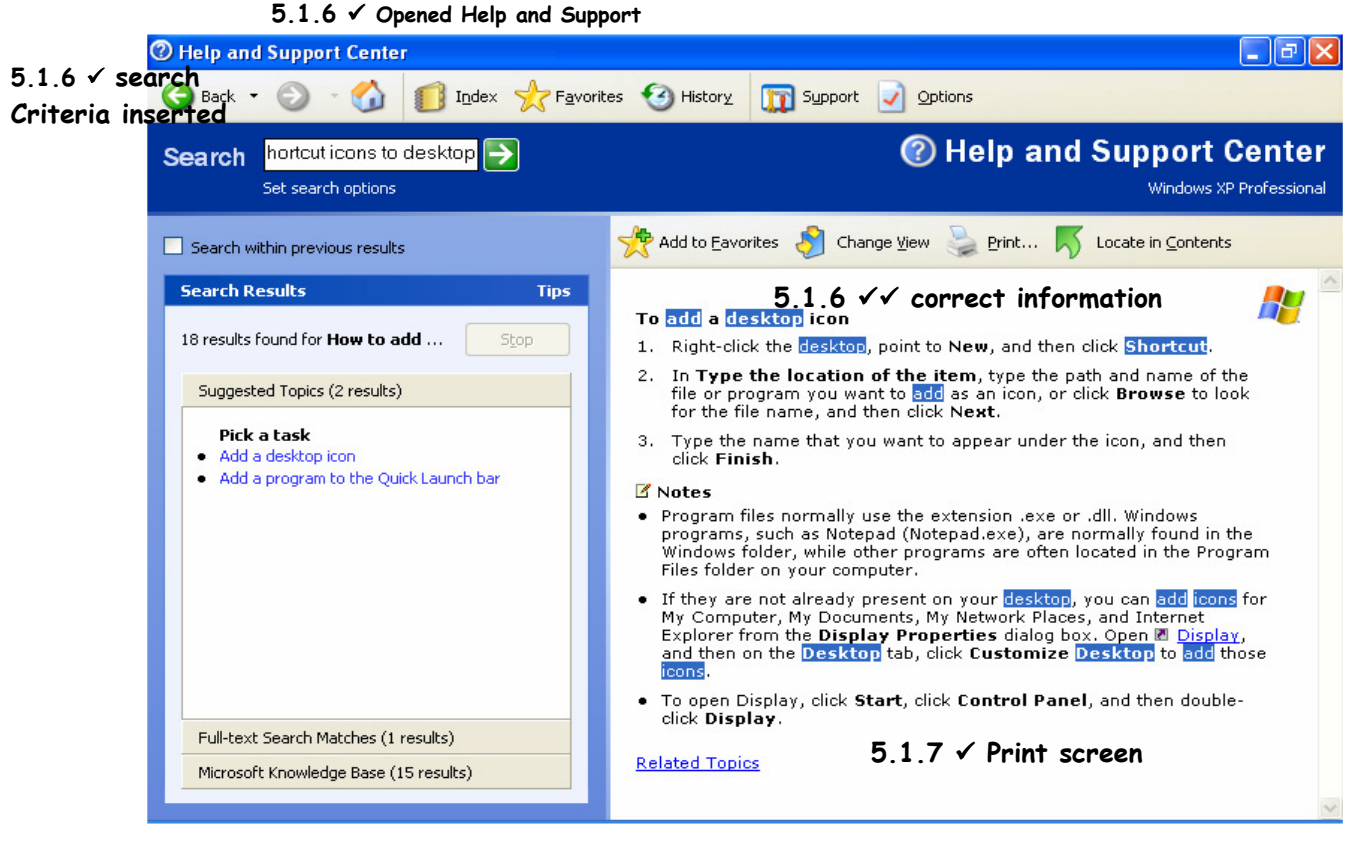

5.1.8 Changed the file attribute of FESTIVALS to read only (see mark allocation below).

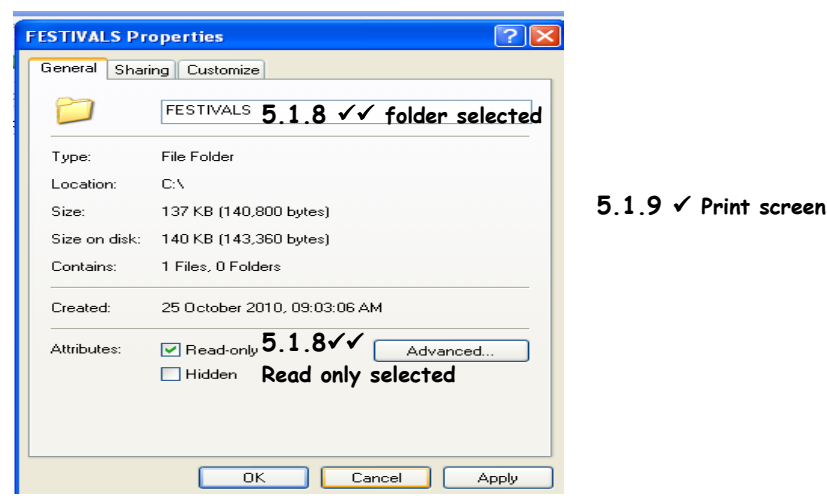

- 5.1.9 Used the print screen function to make a copy of the desktop and pasted in (1) the space provided.
- 5.1.10 On the desktop: moved the recycle bin icon bottom right and arranged the icons to the top of screen in a horizontal row. (3)
- 5.1.11 Changed the desktop to the Bliss theme.
  Our students have restricted access to computer backgrounds and we don't have a Bliss theme.
  We've instructed students to make a screen shot to show where they will change it

Give students the benefit if they didn't have access to bliss'

(2)

(4)

### 5.1.12 Made a print screen image.

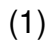

| Dict   | Encerta Win2000_XP Acrobat.com Emplores for Wallpapers by Journees Incredided Incredided Incredided Parts Incredided Parts |                   |                     |
|--------|----------------------------------------------------------------------------------------------------|-------------------|---------------------|
|        | Diatal Skoool.co.za names 2010 Nero Online Nero                                                                                                    |                   |                     |
| L      | Lifestyles Upgrade StartSm Wy documents 2006 and the work Programs                                                                                                    |                   |                     |
| Fire   | Encarta<br>Adobe Readar CyberLink DVD<br>Suite<br>Suite<br>Suite                                                                                                    |                   |                     |
|        | Themes Dektop Screen Saver Appearance Settings 5.1.11√√ Changed desktor                                                                                                    | סי                |                     |
|        | Biggenret         Biggenret         Disconstruction         Disconstruction </td <td>√ Movec</td> <td>l recycle</td>                                                                                                    | √ Movec           | l recycle           |
|        | Customize Bestop OK Cencel Apoly Recycle Bin 5.1                                                                                                    | bin<br>.12√ Print | screen              |
| 5.1.13 | Opened MS Word Help 🗸 function and searched for information about how change page margins. 🗸                                                                                                    | v to              | (4)                 |
| 5.1.14 | Copied one paragraph of the information.                                                                                                    |                   | (2)                 |
|        | 1. On the <b>File</b> menu, click <b>Page Setup</b> , and then click the <b>Margins</b> tab.                                                                                                    |                   |                     |
|        | 2. Under Margins, select the options you want. 5.1.14 ✓✓ correct information copied & paste                                                                                                    | d                 |                     |
| 5.1.15 | Start ✓<br>Control Panel✓<br>Click on Mouse properties✓<br>Select the Buttons tab and select right handed option✓<br>Click Apply, OK✓                                                                                                    |                   | (5)                 |
| 5.1.16 | Double click on recycle bin on desktop✓<br>Select the items to be restored✓<br>Right click on the selection, ✓ click Restore; ✓ <b>OR</b>                                                                                                    |                   |                     |
|        | Double click on the recycle bin on the desktop√<br>Select the items to be restored√<br>Click File from the Monut of click Posterov                                                                                                    |                   | (1)                 |
| 5117   | Printed Question 2 to Question 5                                                                                                    |                   | (4)                 |
| 5.1.17 |                                                                                                    |                   | ( <i>2)</i><br>[60] |
|        | тот                                                                                                    | AL                | 300                 |